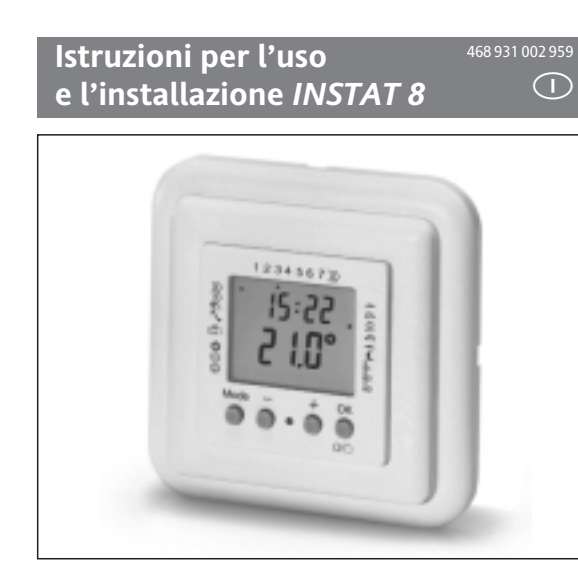

### menti funzionali

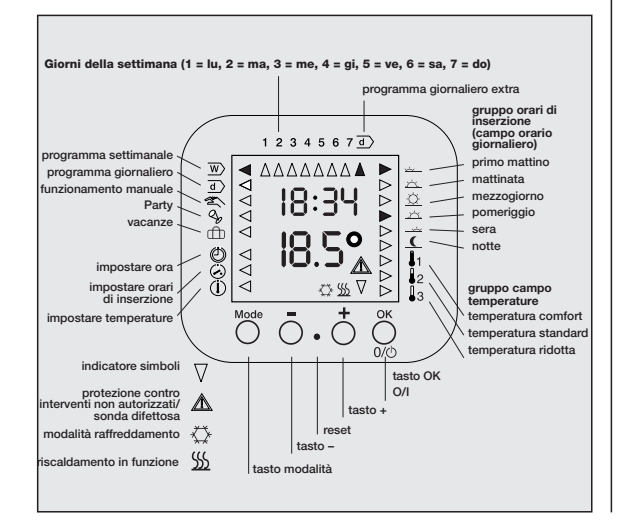

Curva temperatura/tempo II Tabella dei programmi e degli orari di inserzione 1 Utilizzo 5m)

W

ரி

- 1.1 Controllo manuale 1.2 Funzione Vai/Vieni 1.3 Programma settimanale
- 1.4 Programma giornaliero
- 1.5 Party
   1.6 Modalità vacanze
- 2 Programmazione
- Note generali sulla programmazione 2.2 Impostazione dell'ora/giorno della settimana 🕘
- 2.3 Impostazione degli orari di inserzione
- 2.4 Impostazione delle temperature
- 2.5 Istruzioni rapide 2.6 Reset
- 2.7 Protezione contro interventi non autorizzati
- 2.8 Inserzione/disinserzione 2.9 Caduta di tensione
- 2.10 Pulizia
- 3 Consigli, trucchi, eliminazione degli errori
- 4 Impieghi
- 5 Caratteristiche
- 6 Descrizione delle funzioni 6.1 Impostazione delle proprietà del regolatore
- 6.2 Impostazione dei tipi di riscaldamento

#### I Curva temperatura/tempo (dei programmi standard per lu...gi

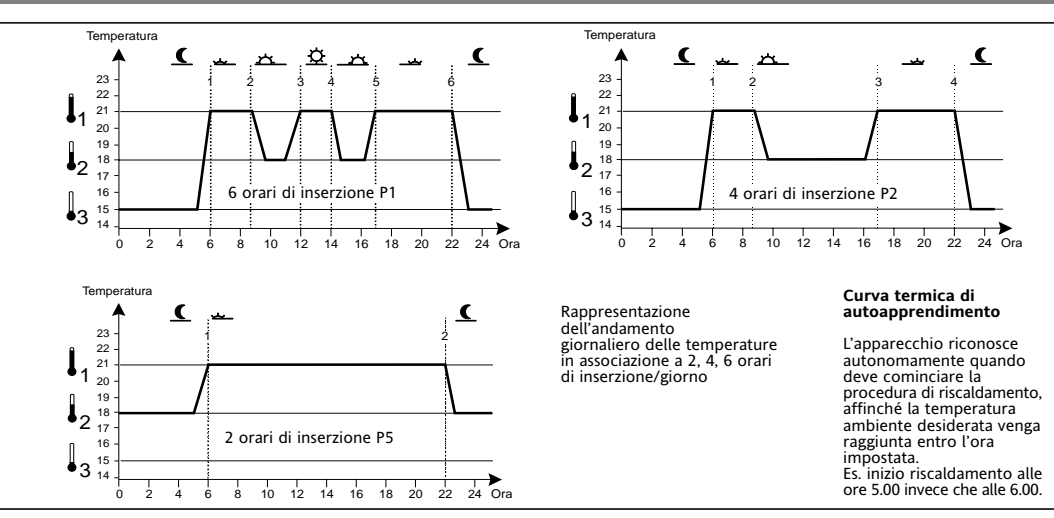

## II Tabella dei programmi e degli ora

| Programma    | Orari di inserzione | l <sub>1</sub> | 12   | •3   | Applicazione principale                         | Quando viene selezionato un program                                                |
|--------------|---------------------|----------------|------|------|-------------------------------------------------|------------------------------------------------------------------------------------|
| P1           | 6                   | 21°C           | 18°C | 15°C | Riscaldamento ambientale                        | ma, il "numero degli orari di inserzione" (<br>le temperature precedentemente impo |
| P2           | 4                   | 21 °C          | 18°C | 15°C | Riscaldamento a pavimento con limitazione       | stati vengono sovrascritti dalle nuove im                                          |
| P3           | 4                   | 28°C           | 18°C | 18°C | Riscaldamento a pavimento, ad esempio in bagno* | postazioni di questo programma.                                                    |
| P4           | 4                   | 21°C           | 18°C | 18°C | Riscaldamento ambientale                        | Gli orari di inserzione restano invariati.                                         |
| P5           | 2                   | 21 °C          | 18°C | 18°C | Riscaldamento ambientale                        |                                                                                    |
| Per la selez | ione programr       | ni vedi 6      | .3   |      |                                                 |                                                                                    |

#### I programmi standard sono impostati di fabbrica. La loro funzione è quella di semplificare la programmazione

|                               | Programma settimanale <u>w</u> > |        |       |        |       |        |          | Programma giornaliero 🖃 |          |       |              | Numero orari inserzione |        |       |   |   |   |                                |                                                                                                    |
|-------------------------------|----------------------------------|--------|-------|--------|-------|--------|----------|-------------------------|----------|-------|--------------|-------------------------|--------|-------|---|---|---|--------------------------------|----------------------------------------------------------------------------------------------------|
|                               | Orario inizia                    | ale    | Tem   | peratu | a     | Orario | iniziale | Tem                     | iperatur | a     | Or. iniziale | Te                      | mperat | ura   |   |   |   | 2. Prog                        | rammazione                                                                                                    |
| Giorno                        | (Lu, Ma, Me, Gi)                 | ) (Ve) | P1,P2 | P3,    | P4,P5 | (Sa)   | (Ve, Do) | ) P1,P2                 | P3,      | P4,P5 |              | P1,P2                   | P3,    | P4,P5 | 6 | 4 | 2 | La progra<br>essere ese        | La programmazione degli orari di inserzione e delle temperature o<br>essere eseguita soltanto in caso di deviazioni del programma stano<br>impostato di fabbrica. (Vedi Tabella II)                                 |
| → primo<br>mattino            | 6.00                             | 6.00   | 21°C  | 28°C   | 21°C  | 7.00   | 7.00     | 21°C                    | 28°C     | 21°C  | 7.00         | 21°C                    | 28°C   | 21°C  | • | • | • | impostato                      |                                                                                                    |
| 🗠 mattinata                   | 8.30                             | 8.30   | 18°C  | 18°C   | 18°C  | 10.00  | 10.00    | 18°C                    | 18°C     | 18°C  | 10.00        | 18°C                    | 18°C   | 18°C  | • | • |   | Attraverso la                  | a programmazione è possibile impostare quanto segue:                                                                                                    |
| <sup>连</sup> mezzo-<br>giorno | 12.00                            | 12.00  | 21°C  |        |       | 12.00  | 12.00    | 21°C                    |          |       | 12.00        | 21°C                    |        |       | • |   |   | Ora<br>Questa im<br>di orologi | <ul> <li>Ora<br/>Questa impostazione avviene automaticamente negli apparecchi<br/>di orologio radiocontrollato.</li> <li>Orari di inserzione<br/>(guando deve essere raggiunta la temperatura impostata)</li> </ul> |
| ⊥± pomeriggio                 | 14.00                            | 14.00  | 18°C  |        |       | 14.00  | 14.00    | 21°C                    |          |       | 14.00        | 21°C                    |        |       | • |   |   | Orari di in     (guando d      |                                                                                                    |
| _sera                         | 17.00                            | 17.00  | 21°C  | 28°C   | 21°C  | 17.00  | 17.00    | 21°C                    | 28°C     | 21°C  | 17.00        | 21°C                    | 28°C   | 21°C  | • | • |   | Temperat                       | ure                                                                                                    |
| <u> </u>                      | 22.00                            | 23.00  | 15°C  | 18°C   | 18°C  | 23.00  | 22.00    | 15°C                    | 18°C     | 15°C  | 23.00        | 15°C                    | 18°C   | 18°C  | ٠ | ٠ | ٠ | (temperat     Altre fun:       | zioni                                                                                                    |

1. Utilizz Con ö è possibile selezionare le seguenti **modalità di funzionamento** ᢧᢆᠯᢓᢓᠺᡐᢧᠿᡅ

## 1.1 Controllo manuale

Queste funzioni consentono di intervenire sulla temperatura senza modificare il programma. Esistono due possibilità di controllo manuale:

## Variazione della temperatura limitata nel tempo

1. Premere il tasto  $ar{\bigcirc}$  risp.  $ar{\diamondsuit}$  fino alla visualizzazione della temperatura desiderata. (Se si intende soltanto controllare la temperatura, chiudere la procedura con  $\bigcirc$ ). . Confermare con 🖱. In assenza di questa conferma, dopo 5 secondi il valore viene ac cettato automaticamente. Viene nuovamente visualizzata la temperatura effettiva. Questa temperatura verrà utilizzata fino alla fase successiva del programma. Questo accade se è attivato il programma settimanale w, il programma giornaliero d) o la modalità Partv 🔍

### Variazione permanente della temperatura

mediante programmazione del controllo manuale 🕿 La temperatura impostata viene mantenuta permanentemente. Per interrom pere selezionare una delle altre modalità di funzionamento  $\overline{w}$  d  $\langle w$  f.

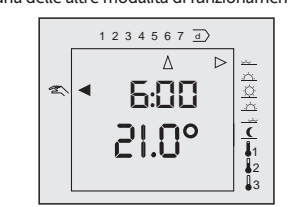

- Premere 🗂 finché la freccia si posizionerà su 🖄
- Impostare la temperatura con Ō o 💍. 3. Confermare con ద. In assenza di questa conferma, dopo 5 secondi il valore viene accettato automaticamente. Viene nuovamente visualizzata a temperatura effettiva.

#### 1.2 Funzione Vai/Vieni

Il tasto 🖱 può essere utilizzato come tasto vai/vieni. Premendo guesto tasto prima di uscire di casa si ottiene una riduzione della temperatura. Prenendolo una seconda volta si ritorna nel programma. Questa funzione è disponibile soltanto se è stata attivata. (Vedi 6.1). E' richiamabile soltanto nelle modalità di funzionamento  $\overline{w}$ ,  $\overline{d}$ . La temperatura viene abbassata sempre fino alla temperatura notturna  $l_3$ . La temperatura ridotta resta attiva fino: - alla successiva pressione del tasto 💍 o del tasto 🏷

oppure

fino all'orario di inserzione 🔟 (6:00) del giorno successivo, dopodiché subentra nuovamente il programma automatico.

- 6.3 Impostazione dei programmi
- 6.4 Impostazione del numero degli orari di inserzione giornalieri 6.5 Tipo di regolazione
- 6.6 Regolazione PWM o a 2 punti
- 6.7 Curva termica di autoapprendimento
- 6.8 Protezione delle valvole 6.9 Indicazione della temperatura
- 6.10 Compensazione dell'indicazione di temperatura
- 6.11 Commutazione fra riscaldamento e raffreddamento 6 12 Inserzione/disinserzione manuale dell'uscita
- 6.13 Visualizzazione della temperatura ambiente o nominale
- 6.14 Indicazione delle ore di funzionamento 6 15 Cancellazione/Reset
- 6.16 Visualizzazione del simbolo di riscaldamento 555
- 7 Installazione
- 7.1 Montaggio 7.2 Collegamento elettrico
- 7.3 Collegamento della sonda esterna
- 8 Messa in servizio
- 9. Specifiche tecniche generali 10.Schema elettrico
- 11.Dimensioni

Soltanto i capitoli 1, 2 e 3 si rivolgono all'utilizzatore. Tutti gli

altri capitoli sono di pertinenza dell'installatore.

#### Il programma automatico è attivo, si esce da casa

Premere Ö. La temperatura ridotta viene visualizzata per qualche istante, la freccia indica 🌔

2.1 Note generali sulla programmazione:

premere:

Õ

gramma settimanale.

3. Premere 💍

Per le funzioni di impostazione  $\bigcirc$   $\bigcirc$   $\bigcirc$   $\bigcirc$  vale quanto segue:

in corrispondenza della funzione

. spondenza della funzione successiva.

Al termine dell'impostazione di una funzione, la freccia indica 👿

2.2 Impostazione dell'ora/giorno della settimana 🕘

@ <

Qui è possibile impostare ora e giorno della settimana.

2.3 Impostazione degli orari di inserzione ⊘

Impostazione degli orari di inserzione

2. Impostare il giorno della settimana con  $\overline{\bigcirc}$  o  $\stackrel{\bullet}{\bigcirc}$ 

4. Selezionare l'orario di inserzione desiderato

Premere Ŏ. La cifra corrispondente all'orario di inserzione lampeggia.

Ripetere le fasi 5 e 6 per ogni cifra.

Impostare la cifra con 🔿 o 🕇

Confermare con 🖔

punti a partire dal 4

giorno successivo

giorno successivo

blocchi giornalier

stesse temperature.

(灶\_捡\_捡\_┴ ⊆) con Ō o Ō

→ primo mattino → pomeriggio

mattinata \_\_\_\_\_\_ sera

mezzogiorno 🤇 notte

Impostare una delle 3 temperature  $\prod_{\alpha}$  con  $\overline{\bigcirc}$  o  $\overset{+}{\bigcirc}$ .

12. Premere Öper concludere la programmazione

(Le frecce lampeggiano su tutti questi giorni)

giorni lavorativi

giorni di riposo

tutti i giorni

b) Le unità corrispondenti ai minuti non possono essere impostate

Impostare tutti questi orari di inserzione sulla stessa temperatura

Ulteriori dettagli sulla programmazione

Sono disponibili i seguenti blocchi

Lu...Ve

Sa...Do

Lu...Do

siderato comincerà a lampeggiare.

-> risoluzione = 10 minuti

Punto 8. Impostazione delle temperature

Impostazione degli orari di inserzione per

Il programma giornaliero viene ripetuto giorno per giorno.

un programma giornaliero aggiuntivo

come descritto al punto 2.3.8.

dente.

La freccia lampeggia su 🚣 🚈 🔆 🌾

per il programma settimanale

Vedi anche 2.5 Istruzioni rapide.

3. Premere 🖔

(primo mattino)

dentemente impostati.

<u>×</u>

斑

1234567 d

 $\Delta\Delta\Delta\Delta\Delta\Delta\Delta\Delta$  >

6:00

21.0°

Lampeggia una posizione dell'ora.

(Modificare il programma standard)

4. Impostare l'ora con  $\overline{\bigcirc}$  o  $\bigcirc$ . 5. Ripetere i punti 3 e 4 per le ore e i minuti.

1234567

ΛΛΛΛΛΛ

16:00

Modificare con Ō o Ō quindi confermare con Ŏ.

Per interrompere l'impostazione premere [ 🔘

. Impostare la temperatura con  $\overline{\bigcirc}$  o  $\stackrel{+}{\bigcirc}$  (se necessario). Confermare con Ö. In assenza di questa conferma, dopo 5 secondi il valore verrà accettato automaticamente.

- La temperatura ridotta è attiva, si ritorna a casa
- Premere Ö La temperatura dell'orario di inserzione attuale viene visualizzata per qualche istante. La freccia è posizionata sull'orario di inserzione attuale
- Impostare la temperatura con  $\overline{\bigcirc}$  o  $\stackrel{\bullet}{\bigcirc}$  (se necessario).
- . Confermare con 💍 In assenza di questa conferma, dopo 5 secondi il valore verrà accettato automaticamente.

#### 1.3 Programma settimanale w

Questo programma ripete settimana dopo settimana gli orari di inserzioe programmat

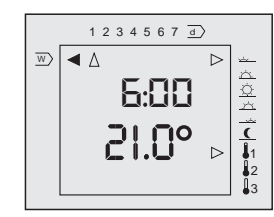

. Premere लें ripetutamente finché la freccia si sarà posizionata su w. A questo punto il programma settimanale è attivo. Sono visualizzati l'attuale temperatura effettiva e l'ora. Le frecce indicano

il giorno della settimana (1..7), l'attuale campo orario (ᠵ<u>᠘᠊᠆᠈᠘᠄ᢧ</u>᠘  $\checkmark$  () ed il campo di temperatura nominale ( $\downarrow$  ).

#### 1.4 Programma giornaliero

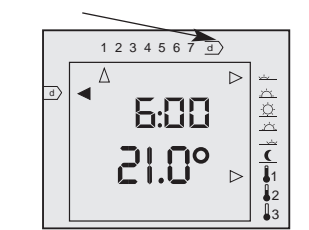

Questo programma ripete giorno dopo giorno gli orari di inserzione del programma giornaliero 🕣

. Premere Ö ripetutamente finché la freccia si sarà posizionata su 🕣. A questo punto il programma giornaliero è attivo.

Sono visualizzati l'attuale temperatura effettiva e l'ora. Le frecce indicano il programma giornaliero \_\_\_\_\_\_ l'attuale campo orario (人工 公 企 工 工 工 ① ed il campo di temperatura nominale (111).

## 1.5 Party 🔦

Questa funzione interrompe per 3 ore il programma automatico.

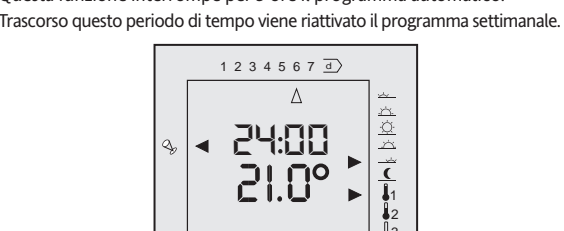

## Attivazione della modalità Party

- 1. Premere 🖱 ripetutamente finché la freccia si sarà posizionata su 🔩
- A questo punto la temperatura serale è attivata per 3 ore. . Impostare la temperatura con  $\overline{\bigcirc}$  o  $\stackrel{\wedge}{\bigcirc}$  (se necessario).
- 3. Confermare con 💍 In assenza di questa conferma, dopo 5 secondi la temperatura viene accettata automaticamente. Viene nuovamente visualizzata la temperatura effettiva.

## 1.6 Modalità vacanze 🏦

Questa funzione permette di selezionare una temperatura (5...40 °C) per

un determinato numero di giorni (1...199). Trascorso questo periodo, alle ore 0:00 dell'ultimo giorno si ritorna al programma settimanale

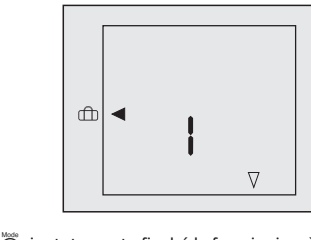

. Premere ö ripetutamente finché la freccia si sarà posizionata su 👘. Viene visualizzato il numero di giorni preimpostato, ad es. 1 (1 giorno)

- 2. Modificare il totalizzatore di giorni con 🔿 o 六.
- 3. Premere 🖱.
- La temperatura lampeggia.
- 4. Modificare la temperatura con  $\overline{\bigcirc}$  o  $\stackrel{+}{\bigcirc}$  (se necessario). 5. Confermare con Ö. In caso contrario, dopo 5 secondi, il valore verrà accettato automaticamente.

do il blocco Lu...Do (tutti i giorni). Viene visualizzato il numero di giorni impostato In seguito sarà possibile modificare i giorni speciali. La temperatura così impostata sarà attiva con effetto immediato per il nu-Punto 6. Impostazione degli orari di inserzione

mero di giorni impostato. Il totalizzatore di giorni viene decrementato di uno ogni giorno alle ore 0.

Una volta raggiunto il valore 1, alle ore 0 la funzione si disattiva e riparte il programma settimanale. Per interrompere questa funzione selezionare un'altra modalità di funzionamento.

Nota: In caso di interruzione della tensione, il totalizzatore di giorni si disattiva

Al ripristino della tensione il totalizzatore riprende a funzionare dal punto in cui si era interrotto.

## 2. Programmazione

La programmazione degli orari di inserzione e delle temperature deve essere eseguita soltanto in caso di deviazioni del programma standard impostato di fabbrica. (Vedi Tabella II)

Questa impostazione avviene automaticamente negli apparecchi dotati

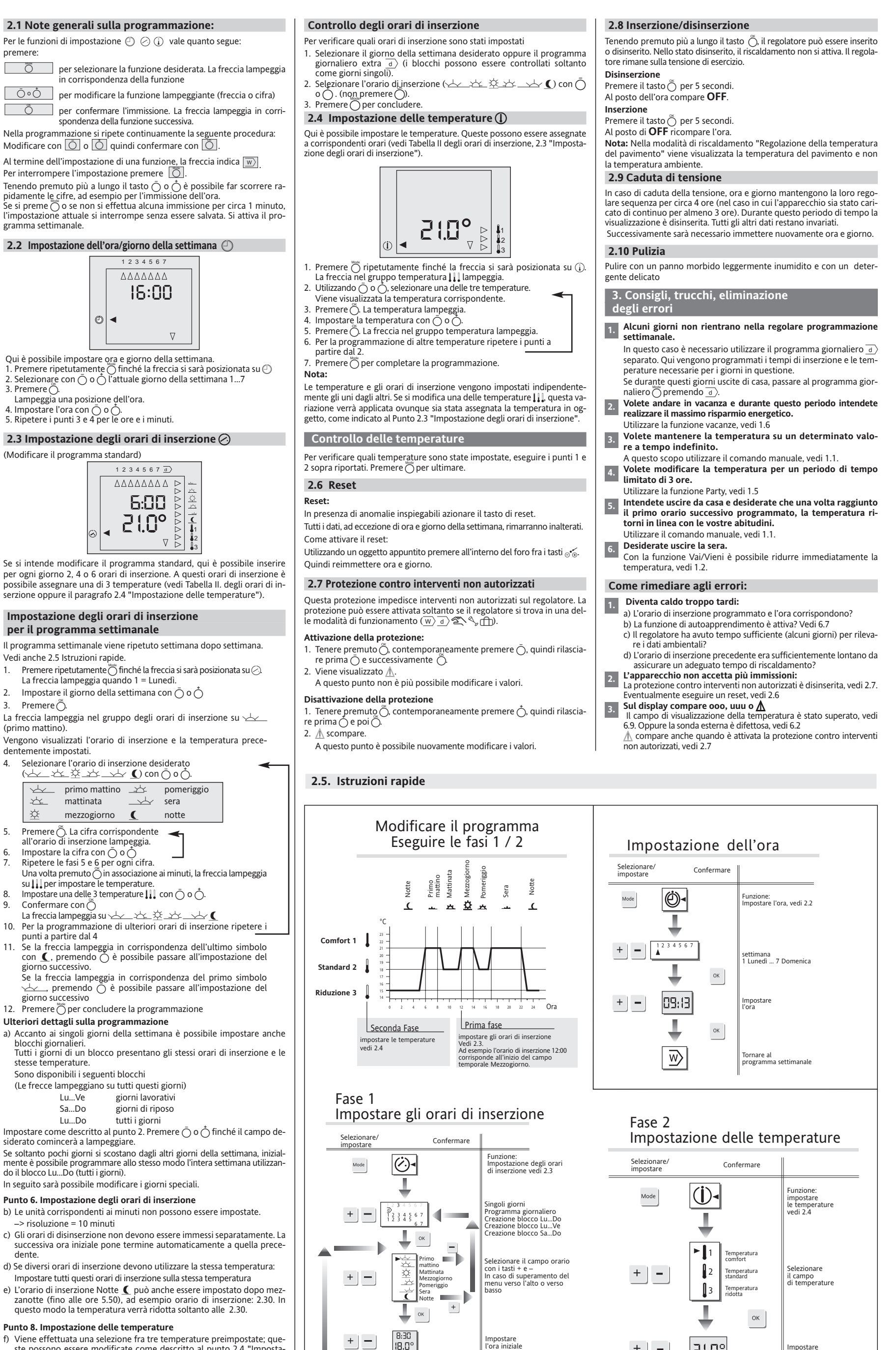

+ –

Selezionare la temperatura

ppure

chiudere

2

Mode

emperatur tandard

21.0°

(**j**)-

ОК

l valore di temperatura

Chiuder

f) Viene effettuata una selezione fra tre temperature preimpostate; que-ste possono essere modificate come descritto al punto 2.4 "Impostazione delle temperature". L'impostazione della temperatura e dell'ora-rio di inserzione sono indipendenti l'una dall'altra. Se una delle temperature []] viene modificata, questa modifica viene presa in considerazione ovunque sia stata assegnata la corrispondente temperatura

Selezionare  $\overline{d}$  come descritto in precedenza al paragrafo 2.3 Punto 2. Eseguire i punti sopra riportati ad eccezione del Punto 11. Le impostazioni relative al programma settimanale non subiranno alcuna interferenza.

Il regolatore elettronico della temperatura ambiente INSTAT 8 può es-

- sere utilizzato per la regolazione della temperatura ambiente in combinazione con Azionatori per sistemi di riscaldamento a pavimento e a convettore.
- Impianti di riscaldamento dell'acqua calda a olio e a gas Pompe di circolazione
- Pompe per la produzione di calore
- Sistemi di riscaldamento termoelettrico
- Riscaldamento elettrico a pavimento
- Regolatore della temperatura ambiente con limitatore temperatura

### 5. Caratteristiche

- Tre diversi sistemi di riscaldamento in un solo apparecchio (regola-
- tore ambientale, regolatore a pavimento e regolatore ambientale con limitatore temperatura pavimento)
- Regolatore Fuzzy con uscita in modulazione della larghezza d'impulso (PWM). Curva termica di autoapprendimento (la temperatura desiderata vie-
- ne raggiunta all'ora impostata, disinseribile)
- Cinque programmi preimpostati (con 2, 4, 6 orari di inserzione) Tre temperature impostabili (comfort, standard, notte)
- 2, 4, 6 orari liberamente selezionabili per ogni giorno, (ad ogni orario giorna-liero è possibile assegnare una fra 3 temperature), creazione di blocchi.
- Un programma giornaliero extra (per occasioni particolari, ad esempio giornate di ferie o di vacanza), in aggiunta al programma settimanale.
- Funzionamento manuale per
   variazione della temperatura fino all'inizio del programma successivo variazione permanente della temperatura.
- Funzione vai/vieni per una rapida riduzione della temperatura
- Funzioni di inserzione/ disinserzione Protezione contro interventi non autorizzati
- Funzione vacanze (per un numero di giorni impostabile è possibile se-
- lezionare una temperatura) • Funzione party (la temperatura serale viene mantenuta per altre tre
- ore), con variazione manuale della temperatura. Totalizzatore delle ore di esercizio (da 1 a 9999 ore), viene rilevato il
- tempo durante il quale si è avuta una richiesta di calore) Utilizzabile anche come regolatore a due punti (ad esempio per bru-
- ciatori a olio/gas)
- Protezione pompe/valvole (l'uscita viene attivata per 3 minuti ogni giorno, disinseribile) Visualizzazione della temperatura ambiente o nominale, commutabile
- Possibilità di compensazione nella visualizzazione della temperatura (in risposta ad esigenze individuali)
- Inserzione/disinserzione manuale dell'uscita (per un rapido controllo di funzionamento) Commutazione fra riscaldamento e raffreddamento (per il raffred-
- damento a pavimento, nel raffreddamento non esiste una curva di autoapprendimento). Display LCD di facile lettura con rappresentazione contemporanea
- di temperatura ambiente, ora, giorno della settimana, tipo di funzionamento, fuso orario, fascia climatica.
- Utilizzo gestito da menu, tramite 4 tasti. Design elegante.

## 6. Descrizione delle funzioni

6.1 Impostazione delle proprietà del regolatore

Le proprietà possono essere impostate tramite menu.

Per raggiungere il menu desiderato selezionare il corrispondente tipo di funzionamento  $(w) d \approx (w)$ . Le proprietà sono illustrate nella Tabella III

#### Nota:

Per poter effettuare controlli successivi, registrare le impostazioni del regolatore nel grafico seguente. Consegnare al cliente le istruzioni unitamente a queste registrazioni

#### Controllo delle proprietà:

- Richiamare il menu procedendo come segue:
- 1. Premere ninché la freccia si sarà posizionata sul simbolo desiderato w d 🖾 🔍 🖓 🖽, vedi Tabella III.
- 2. Premere e tenere premuto 💍, contemporaneamente premere 💆. Rilasciare prima 🖱 e poi 🖱. Vengono visualizzate le impostazioni temporaneamente valide (vedi
- Tabella III). 3. Interrompere con 🖳

#### Modifica delle impostazioni:

- Richiamare il menu procedendo come segue:
- 3. Sono visualizzate le impostazioni temporaneamente valide, vedi Ta-
- bella III La prima cifra del menu lampeggia.

Registrare questi valori nel grafico sottostante (se non lo avete già fatto) 4. Premendo Ö posizionarsi sul punto desiderato, eventualmente ripri-

- stinare i valori precedenti.
- 5. Impostare la cifra desiderata con 🔿 o 🔿

6. Premere ripetutamente 💍 fino all'uscita dal menu. Interrompere il menu con or per uscire senza accettare le impostazioni

6.2 Impostazione dei tipi di riscaldamento

INSTAT 8 supporta 3 tipi di riscaldamento.

1. Regolazione della temperatura ambiente

Per la regolazione della temperatura viene utilizzata la sonda incorporata nell'INSTAT 8, se collegata, la sonda esterna (vedi 7.3). Per default è

preimpostato il programma P1, vedi Tabella II. La protezione della valvola è disabilitata.

Selezione tramite menu  $\overline{w}$  Cifra 1 = 1

## In caso di guasto della sonda esterna si passa alla sonda interna.

2. Regolazione della temperatura del pavimento

Per la regolazione della temperatura del pavimento si utilizza la sonda esterna. Per il collegamento vedi 7.3.

Viene visualizzata la temperatura del pavimento.

Per default è preimpostato il programma P3, vedi Tabella II. Selezione tramite menu  $\overline{w}$ . Posizione 1 = 2

In caso di guasto della sonda esterna:

- PWM viene riscaldato al 30% - 2 punti il riscaldamento viene disattivato.
- Nel display della temperatura compare "ooo" oppure "uuu".

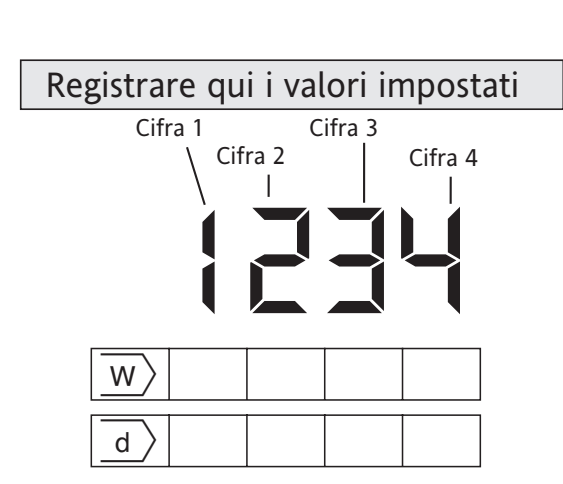

3. Regolazione della temperatura ambiente con limitazione della temperatura del pavimento

INSTAT 8 regola la temperatura ambiente impedendo un eccessivo riscaldamento del pavimento. Il riscaldamento del pavimento viene ridotto una volta che il pavimento ha raggiunto la temperatura impostata, anche se la temperatura ambiente è ancora bassa. Per il pavimento è necessaria una sonda esterna. Per il collegamento vedi 7.3.

Per default è preimpostato il programma P2, vedi Tabella II. La protezione della valvola è disabilitata.

Selezione tramite menu  $\overline{w}$ . Cifra 1 = 3.

Impostazione della massima temperatura del pavimento tramite il menu d), cifre 3 e 4.

Viene visualizzata la temperatura del locale

- Per controllare la temperatura del pavimento: Impostare il menu w
- La temperatura del pavimento resta visualizzata fintantoché il menu è
- attivo. La temperatura non viene aggiornata. Interrompere con O. (Non azionare gli altri tasti. Questo comportereb-
- be una variazione delle impostazioni.)
- In caso di sonda esterna difettosa:
- PWM viene riscaldato al 30%
- 2 punti il riscaldamento viene disattivato. Sul display compare <u>M</u>.

## 6.3 Impostazione dei programmi

INSTAT 8 mette a disposizione 5 programmi, vedi Tabella II dei programmi A seconda delle abitudini dell'utilizzatore, è possibile selezionare uno di questi programmi Gli orari di inserzione le temperature ed il "numero degli orari di inserzione" possono essere eventualmente adattati. La sele zione di un tipo di riscaldamento imposta automaticamente uno dei programmi, vedi Tabella II. Il programma P3, con una temperatura del pavimento di 28 °C, è specifico per il riscaldamento elettrico a pavimento.

Nel momento in cui viene selezionato un programma, il "numero degli orari di inserzione" e le temperature precedentemente impostati vengono sovrascritti con le nuove impostazioni di questo programma. Gli orari di inserzione restano invariati.

Selezione tramite il menu  $\overline{w}$ ). Cifra 2.

#### 6.4 Impostazione del numero degli orari di inserzione giornalieri

A seconda delle abitudini dell'utente è possibile impostare per ogni giorno 2, 4 o 6 orari di inserzione. Se ad esempio è selezionato il programma P1 con 6 orari di inserzione, all'occorrenza questo numero può essere modificato.

- 2 orari di inserzione/giorno
- (si utilizzano soltanto gli orari di inserzione per  $\checkmark$  ed (). 4 orari di inserzione/giorno
- (gli orari di inserzione per 🖄 e 🔟 non sono utilizzati).
- orari di inserzione/giorno (vengono utilizzati tutti gli orari di inserzione)

Nella programmazione degli orari di inserzione, quelli non disponibili non /engono visualizzati.

# 6.5 Tipo di regolazione

di esercizio

Selezione tramite il menu w. Cifra 3.

Per PWM (impostazione:  $\underline{d}$  Cifra 1 = 0 vedi 6.1).

Il regolatore, fra l'altro, utilizzando un algoritmo di regolazione intelligente, calcola un valore di regolazione dalla differenza fra temperatura nominale e temperatura effettiva. Questo valore viene emesso come rapporto impulso-pausa modificabile (modulazione della larghezza d'impulso).

L'algoritmo di regolazione utilizzato ha la funzione di mantenere costante la temperatura ambiente. A questo scopo è necessario che venga richiesto calore (in misura ridotta) anche se la temperatura nominale è già stata raggiunta.

La somma dei tempi di impulso e pausa è costante e corrisponde a 10 minuti.

In presenza di differenze di temperatura più ingenti, il regolatore si attiva o si disattiva permanentemente, ad esempio in concomitanza con una diminuzione della temperatura.

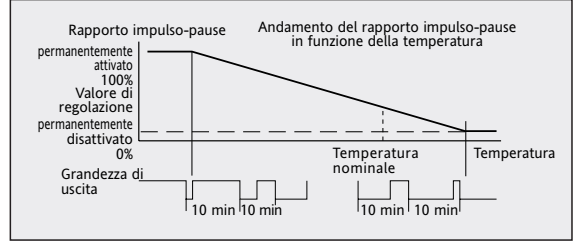

| III. Caratteristiche del regolatore |  |
|-------------------------------------|--|

Caratteristica Menu Posizione Preimpostazione

| Tipo di riscaldamento         | $\overline{w}$ | 1   | Ambiente                       | 1 = Ambiente                         |
|-------------------------------|----------------|-----|--------------------------------|--------------------------------------|
|                               |                |     |                                | 2 = Pavimento                        |
|                               |                |     |                                | 3 = Pavimento con limitatore         |
| Programma                     | $\overline{w}$ | 2   | A seconda del tipo             | 1 = P1, 2 = P2                       |
| C C                           |                |     | di riscaldamento               | 3 = P3, 4 = P4                       |
|                               |                |     |                                | 5 = P5                               |
| Orari di inserzione           | $\overline{w}$ | 3   | A seconda del tipo             | 2 = 2 orari di inserzione, 4 = 4     |
| ogni giorno                   | _              |     | di riscaldamento               | orari di inserzione 6=6 orari di ins |
| Protezione valvole            | $\overline{w}$ | 4   | Attivata nel riscaldamento     | 0 = OFF                              |
|                               |                |     | ambientale                     | 1 = ON                               |
|                               |                |     | Disattivata nel funzionamento  |                                      |
|                               |                |     | a pavimento/limitazione        |                                      |
| Tipo di regolazione           | d              | 1   | A modulazione della larghezza  | 0 = PWM,                             |
|                               | _              |     | d'impulso (PWM)                | 1 = su 2 punti (On/Off)              |
| Visualizzazione di <u>55</u>  | d              | 2   | Nessuna visualizzazione        | 0 = nessuna visualizzazione di ∭     |
| _                             | _              |     |                                | 1 = visualizzazione di ∭             |
| Limitatore temperatura        | d              | 3,4 | 35°                            | Cifra 3 = decine                     |
|                               |                |     |                                | Cifra 4 = unità,                     |
| Curva termica di              | T.             | 1   | Attivata                       | 0 = OFF,                             |
| autoapprendimento             |                |     |                                | 1 = ON                               |
| Limitazione temperatura       | ST 1           | 2   | Temperatura ambiente/pavimento | 0 = temperatura ambiente /pavimento  |
| ambiente o nominale           |                |     |                                | 1 = temperatura nominale             |
| Commutazione                  | T.             | 3   | Riscaldamento                  | 0 = riscaldamento,                   |
| riscaldamento/ raffreddamento |                |     | 1 = raffreddamento             |                                      |
| Tasto 💍                       | ST 1           | 4   | non attivo                     | 0 = non attivo                       |
| per funzione vai/vieni        |                |     |                                | 1 = attivo                           |
| libero                        | S              | 1,2 | -                              |                                      |
| Compensazione                 | S              | 3   | -                              | 1 = compensare                       |
| temperatura                   |                |     |                                | 0 = non compensare                   |
| Relé ON/OFF                   | S              | 4   | -                              | 1 = relè On,                         |
|                               |                |     |                                | 0 = relè Off                         |
| Totalizzatore delle ore       | <sup>m</sup>   | _   |                                | Viene visualizzato fintantoché       |

#### Per la regolazione a 2 punti

ON

zione su 2 punti.

programmato.

Note:

Nota:

(vedi 6.10).

Per il sistema PWM:

Per il sistema a 2 punti:

mpostazione vedi: d). Cifra 1 = 1, vedi 6.1. Se si scende al di sotto della temperatura nominale l'uscita si attiva, menre in caso di superamento della temperatura nominale si disattiva nuovamente. Questa commutazione avviene almeno ogni 10 minuti (se la temperatura ambiente è costante).

Temperatura nominale

La modulazione della larghezza d'impulso rappresenta nella maggior par

te dei casi il metodo ottimale per ottenere un comportamento "presso-

ché costante" del circuito di regolazione. Il metodo PWM è idoneo spe-

cialmente per il riscaldamento elettrico, il comando di pompe oppure ir

Nei casi in cui si intende evitare una commutazione troppo frequente del-

l'organo di regolazione, ad esempio nel comando diretto di bruciatori o

nelle applicazioni in cui viene segnalato il superamento in negativo o in

positivo di una determinata temperatura, è preferibile utilizzare la regola

'apparecchio riconosce autonomamente quando deve cominciare il pro-

cesso di riscaldamento affinché all'ora preimpostata venga raggiunta la

l tempo di preriscaldamento viene calcolato dal regolatore a partire dal-

l'ultima ora rilevata in occasione dell'ultimo riscaldamento, applicando la

La funzione di autoapprendimento vale soltanto per la fase di riscalda-

Durante la fase di riscaldamento si ha una richiesta di calore del 100%

Poco prima del raggiungimento della temperatura nominale, il regolatore

Fino al raggiungimento della temperatura nominale il riscaldamento fun-

ziona al 100%, in caso di superamento il riscaldamento viene disattivato.

a) Il tempo di preriscaldamento può essere esteso dal regolatore al massi-

b) Al termine della prima messa in servizio, dopo la selezione della funzione

"cancellazione o reset generale" oppure all'inizio del periodo di riscalda-

mento, il regolatore non dispone ancora di parametri validi. Per questo po-

trebbe accadere che durante la prima fase di riscaldamento la temperatu-

ra nominale non venga raggiunta all'ora programmata. L'adattamento alle

La funzione di protezione delle valvole evita che le valvole si blocchino, ad

esempio durante l'estate (in seguito al deposito di particelle). La funzione di protezione viene attivata giornalmente alle ore 10. La valvola viene attivata

per circa 3 minuti in caso di riscaldamento e per circa 7 minuti in caso di raf-

freddamento. Ouesta funzione è attiva anche durante il normale regime di

riscaldamento. In presenza di un riscaldamento termoelettrico, questa fun-

La protezione delle valvole funziona nella modalità di riscaldamento "Re-

inserito tramite la funzione "Inserzione/disinserzione" (2.8).

trebbe segnalare anche un difetto della sonda, vedi 6.2.2\*.

La temperatura viene misurata e visualizzata ogni 15 secondi.

golazione della temperatura ambiente" anche se il regolatore è stato di-

Se la temperatura supera il campo di visualizzazione compare "ooo",

mentre se non riesce a raggiungerlo compare "uuu". Nella modalità di ri-

scaldamento "Regolazione della temperatura del pavimento", questo po-

Se la temperatura indicata dal regolatore non dovesse rispondere alle

aspettative, potrà essere adattata alle condizioni ambientali presenti

Causa: in caso di montaggio sotto intonaco del regolatore, fattori come

un muro fortemente isolato o pannellature retroventilate possono com-

Questi fattori possono essere evitati utilizzando la sonda esterna (vedi

mento. La disinserzione (verso temperature più basse) avviene nell'istante

6.7 Curva termica di autoapprendimento

6.6 Regolazione PWM o a 2 punti

associazione all'uso di attuatori termoelettrici

emperatura ambiente desiderata.

mpostazione: menu 🖄 cifra 1, vedi 6.1.

passa al fabbisogno termico proporzionale

mo fino al precedente orario di inserzione

condizioni ambientali può richiedere vari giorni.

6.8 Protezione delle valvole

mpostazione: Menu  $\overline{w}$  Cifra 4, vedi 6.1.

6.9 Indicazione della temperatura

portare una alterazione delle condizioni di misura.

 $\bigcirc$  resta premuto

zione deve essere disinserita.

lifferenza di temperatura attuale (vedi nota a, b).

Temperatura

2

3

4

5

6

8

9

10

11

14

15

16

12, 13

| 6.10 Compensazione dell'indicazione di temperatura                                                                                                    | 7.2 Collegamento elettrico                                                                                                    |                                      | 8 Messa in servizio                                                                                                    |  |  |  |  |
|----------------------------------------------------------------------------------------------------|----------------------------------------------------------------------------------------------------|--------------------------------------|----------------------------------------------------------------------------------------------------|--|--|--|--|
| E' possibile una variazione da –4,0 a +15 gradi ad incrementi di 0,1 gradi.<br>Per l'impostazione procedere come segue:                                                                           | <ul> <li>Togliere la tensione dalla linea.</li> <li>Realizzare il collegamento come mostrato nello sch</li> </ul>                                 | iema elettrico, vedi                 | 1. Procedere all'installazione, vedi 7.                                                                                        |  |  |  |  |
| <ol> <li>Il regolatore deve essere in funzione da almeno 1 ora.</li> <li>Misurare la temperatura ambiente con un termometro (direttamente</li> </ol>                                              | punto 10.                                                                                                    |                                      | 2. A seconda del sistema di riscaldamento collegare la sonda esterna, vedi 6.2                                                 |  |  |  |  |
| accanto l' <i>INSTAT 8</i> , a circa 1 cm di distanza dalla parete).<br>3. Impostare <i>INSTAT 8</i> sulla temperatura misurata, procedendo come segue:                                           | <ul> <li>Inserire i conduttori nei morsetti per 10 mm.</li> </ul>                                                                                 |                                      | 3. Inserire la tensione di esercizio.<br>4. Impostare l'ora, vedi 2.2                                                          |  |  |  |  |
| 3.1 Selezionare il menu 📞 Impostare la cifra 3 su 1. (Vedi 6.1)<br>3.2 Premere il tasto 🔿.                                                                                                    | 73 Collegamento della sonda esterna                                                                                                    |                                      | <ol> <li>Impostare l'ora, vedi 2.2</li> <li>Impostare il regolatore sul sistema di riscaldamento presente, vedi 6.2</li> </ol> |  |  |  |  |
| La temperatura ambiente appare lampeggiante.<br>3.3 Impostare la temperatura desiderata con $\overline{\bigcirc}$ o $\bigcirc$ .                                                                  | L'apparecchio INSTAT 8 è dotato di una sonda di tempe                                                                                             | eratura incorporata.                 | 6. Impostare eventuali ulteriori proprietà, vedi Tabella III.                                                                  |  |  |  |  |
| 3.4 Confermare con Ö.<br>Viene visualizzata la temperatura modificata                                                                                                    | A seconda dell'applicazione è possibile o in alcuni casi<br>re una sonda esterna. (Vedi 6.2).                                                     | necessario utilizza-                 | 7. Adattare il programma alle esigenze dei cliente (se necessario).                                                            |  |  |  |  |
| Per annullare la modifica<br>1. Eseguire un reset vedi 6 15                                                                                                    | Collegamento come da schema elettrico mediante d     La sonda esterna può essere proluprata con un cavo                                           | apicorda.                            | A questo punto l'apparecchio è pronto per il funzionamento.                                                                    |  |  |  |  |
| <ol> <li>Eseguire un reset, vedi 0.12.</li> <li>Fintantoché compare soltanto la riga superiore (nessuna temperatura), nel<br/>monu          <i>impostare la cifra 3 cu 1 vodi 6 1</i> </li> </ol> | fino a circa 10m.                                                                                                    |                                      | Elaborera il programma standard preimpostato dal sistema di riscal-<br>damento.                                                |  |  |  |  |
| <ol> <li>Confermare con O.</li> <li>La visualizzazione della temperatura scompare puovamento. Dono cir.</li> </ol>                                                                                | Si raccomanda di evitare una posa parallela con i ca<br>ad esempio nella stessa canalina.                                                         | vi di alimentazione,                 | Note <sup>.</sup>                                                                                                    |  |  |  |  |
| ca 2 minuti viene visualizzata la temperatura non corretta.                                                                                                    | Posare la sonda nel tubo di protezione (per una comoda sostituzione). La sonda viene riconosciuta dono l'inserzione della tensione di generizio o |                                      |                                                                                                    |  |  |  |  |
| 6.11 Commutazione fra riscaldamento e raffreddamento                                                                                                    | dopo aver premuto il tasto di reset.                                                                                                    |                                      | La temperatura ambiente esatta compare dopo circa mezz'ora.                                                                    |  |  |  |  |
| <i>INSTAT 8</i> puo essere utilizzato anche per il raffreddamento (ad esempio per il raffreddamento a pavimento) (soltanto raffreddamento). La curva                                              | 9. Specifiche tecniche generali                                                                                                    |                                      |                                                                                                    |  |  |  |  |
| sono disponibili.                                                                                                    | Codice di ordinazione                                                                                                    | INSTAT 8                             |                                                                                                    |  |  |  |  |
| Ill fatto che la modalità di raffreddamento è attivata è indicato dalla visua-                                                                                                    | N°. EDP<br>Tensione di esercizio                                                                                                    | 0525 35<br>230 V AC (195 .           | 230 V AC (195 253 V) 50/60 Hz                                                                                                  |  |  |  |  |
| 6 12 Inserzione /disinserzione manuale dell'ussita                                                                                                    | Assorbimento                                                                                                    | < 3 VA                               | < 3 VA                                                                                                    |  |  |  |  |
| Per un controllo rapido, il relè di uscita può essere inserito o disinserito di-                                                                                                    | Autonomia<br>Relè di carico:                                                                                                    | circa 4 ore (vec<br>1 contatto di co | II 2.9)<br>ommutazione, con potenziale                                                                                         |  |  |  |  |
| rettamente premendo un tasto.<br>Impostazione: Menu <ul> <li>Cifra 4, vedi 6.1.</li> </ul>                                                                                                    | Corrente di inserzione                                                                                                    | 8 A (cosj = 1) 2                     | A (cosj = 0,6)                                                                                                    |  |  |  |  |
| Dopo 15 secondi l'uscita ritorna automaticamente nello stato normale                                                                                                    | Potere di rottura di azionatori elettrici, 3 W                                                                                                    | max. 10 pezzi                        |                                                                                                    |  |  |  |  |
| 6. 13 Visualizzazione della temperatura                                                                                                    | temperatura nominale aria                                                                                                    | 540 °C, a incrementi di 0,5 K        |                                                                                                    |  |  |  |  |
| E' possibile impostare una visualizzazione permanente della temperatura                                                                                                    | temperatura nominale pavimento                                                                                                    | 550 °C, a incr                       | ementi di 0,5 K                                                                                                    |  |  |  |  |
| ambiente o della temperatura nominale.<br>Impostazione: Menu 🔊 Cifra 2 vedi 6 1                                                                                                    | umitatore pavimento<br>Campo di visualizzazione                                                                                                   | 1049 °C, a inc                       | rementi di T K                                                                                                    |  |  |  |  |
| 6.14 Indicazione delle ore di funzionamento                                                                                                    | della temperatura ambiente                                                                                                    | 060 °C, a incr                       | ementi di 0,1 K                                                                                                    |  |  |  |  |
| Qui è possibile leggere il numero di ore in cui si è avuta una richiesta di ca-                                                                                                    | Temperatura di esercizio                                                                                                    | 040 °C                               |                                                                                                    |  |  |  |  |
| tore da parte del regolatore.<br>Impostazione: Menu 🗇 vedi 6.1.                                                                                                    | Algoritmo di regolazione                                                                                                    | Fuzzy (analogo                       | a PID) / 2 punti                                                                                                    |  |  |  |  |
| Le ore verranno visualizzate fintantoché si terranno premuti i tasti.<br>Il conteggio delle ore parte dall'ultima "cancellazione", vedi 6 15                                                      | Intervallo di misurazione                                                                                                    | 15 secondi                           |                                                                                                    |  |  |  |  |
| La funzione di visualizzazione non influisce sullo stato del contatore.                                                                                                    | Segnale di uscita<br>Durata ciclo modulazione                                                                                                    | A modulazione                        | A modulazione della larghezza d'impulso (PWM)/2 punti                                                                          |  |  |  |  |
| 6 15 Cancellazione/Reset                                                                                                    | larghezza d'impulso                                                                                                    | circa 10 minuti                      | (totale tempo di attivazione e disattivazione della modulazione)                                                               |  |  |  |  |
| Reset:                                                                                                    | Temporizzatore vacanze                                                                                                    | 5 40 °C a incr                       | rementi di 0,5 °C<br>r 1 199 giorni                                                                                            |  |  |  |  |
| In presenza di anomalie inspiegabili premere il tasto di reset.<br>Tutti i dati verranno mantenuti, ad eccezione dell'ora e del giorno della                                                      | Display                                                                                                    | Display a crista                     | lli liquidi con rappresentazione contemporanea di: ora,                                                                        |  |  |  |  |
| settimana                                                                                                    |                                                                                                    | temperatura ar                       | nbiente, giorno della settimana, modalità di funzionamento,                                                                    |  |  |  |  |
| Con un oggetto appuntito premere all'interno del foro fra i tasti $\circ \bullet$ .                                                                                                    | Dimensioni display                                                                                                    | 29,7 x21,5 mm                        | (larghezza x altezza)                                                                                                    |  |  |  |  |
| Quindi reimmettere ora e giorno.<br>Cancellazione (ripristino degli orari di inserzione e delle temperature):                                                                                     | Dimensioni delle cifre                                                                                                    | 8 mm per la ter                      | mperatura, 6,5 mm per l'ora                                                                                                    |  |  |  |  |
| Consente di ripristinare le impostazioni di fabbrica relative agli orari di in-<br>serzione e alle temperature.                                                                                   | Orologio:<br>Campo di visualizzazione                                                                                                    | 24 ore. increme                      | enti di 1 minuto                                                                                                    |  |  |  |  |
| Questa operazione interviene sulle seguenti impostazioni:                                                                                                    | Precisione                                                                                                    | <10 minuti/anr                       | ю (а 20 °C)                                                                                                    |  |  |  |  |
| <ul> <li>Orari di inserzione e temperature = Valori standard</li> </ul>                                                                                                    | Tempo di inserzione minimo<br>Sonda di temperatura                                                                                                | 10 minuti                            | ata nell'apparecchio)                                                                                                    |  |  |  |  |
| <ul> <li>Ora, giorno della settimana = 0:00, Lu</li> <li>Parametri delle curve termiche = valori standard</li> </ul>                                                                              | Sonda esterna a seconda                                                                                                    | Tipo F 193 720,                      | , lunghezza 4m o Valori sonda                                                                                                  |  |  |  |  |
| Per attivare la cancellazione:                                                                                                    | dell'applicazione                                                                                                    | F 190 021 per n                      | nontaggio a parete. 42 KW a 20 °C                                                                                              |  |  |  |  |
| contemporaneamente premere Õ, quindi                                                                                                    |                                                                                                    | Entrambi prolu                       | ngabili fino a Tum. 26 KW a 30 °C                                                                                              |  |  |  |  |
| Alla fine reimmettere o a e data.                                                                                                    | Totalizzatore ore di esercizio                                                                                                    | da 1 a 9999 ore                      | 2                                                                                                    |  |  |  |  |
| ATTENZIONE: Questo comando consente di cancellare le impostazioni ese-                                                                                                    | Grado di protezione custodia<br>Classe di protezione apparecchio                                                                                  | IP 40                                | IP 40<br>II (Vedi 7. Installazione)                                                                                            |  |  |  |  |
| guite dall'installatore. Un'impostazione errata può seriamente danneggiare il sistema di riscaldamento. Questo comando ripristina le impostazioni di fab-                                         | Classe di resistenza all'umidità                                                                                                    | Non è ammessa                        | n è ammessa condensa                                                                                                    |  |  |  |  |
| brica.<br>Tutte le funzioni rappresentate nella Tabella III delle Proprietà vengono                                                                                                    | Peso (senza batterie)                                                                                                    | circa 100g                           |                                                                                                    |  |  |  |  |
| ripristinate sui valori di default.<br><u>Per attivare la funzione:</u>                                                                                                    | 10. Schema elettrico                                                                                                    |                                      |                                                                                                    |  |  |  |  |
| <ol> <li>Premere contemporaneamente O, O e of 6.</li> <li>Rilasciare of 6 e dopo 2 secondi O e O.</li> </ol>                                                                                      |                                                                                                    |                                      |                                                                                                    |  |  |  |  |
| A questo punto sul display sono attivi tutti i simboli.<br>3. Premere rá                                                                                                    |                                                                                                    |                                      |                                                                                                    |  |  |  |  |
| ATTENZIONE:<br>Reimmettere le impostazioni per il corretto funzionamento del sistema di                                                                                                    |                                                                                                    | 30V- <b>/</b>                        |                                                                                                    |  |  |  |  |
| riscaldamento. (Vedi 6.1 "Registrazione dei valori impostati").                                                                                                    |                                                                                                    | U=                                   |                                                                                                    |  |  |  |  |
| Per riportare tutte le impostazioni nello stato iniziale, eseguire in primo luo-                                                                                                    |                                                                                                    |                                      | Smontare con un cacciavite, lateralmente, Smontaggio del cavo                                                                  |  |  |  |  |
| go un r <u>eset delle modalità di funzionamento</u> e quindi una <u>cancellazione</u> .                                                                                                    |                                                                                                    |                                      | applicando una lieve<br>pressione.                                                                                             |  |  |  |  |
| 6.17 Visualizzazione del simbolo di riscaldamento SS                                                                                                    | Sensor                                                                                                    |                                      | 71                                                                                                    |  |  |  |  |
| Nella modalità riscaldamento, il simbolo compare mentre il riscaldamen-                                                                                                    |                                                                                                    |                                      |                                                                                                    |  |  |  |  |
| Se come "Tipo di regolazione" è impostato PWM, il simbolo può alternar-                                                                                                    | │ │ <b>∮───<sup></sup>┘──シ</b> ╋                                                                                                    |                                      |                                                                                                    |  |  |  |  |
| Impostazione: Menu d) Cifra 2, vedi 6.1.                                                                                                    |                                                                                                    |                                      |                                                                                                    |  |  |  |  |
| 7 Installazione                                                                                                    |                                                                                                    |                                      |                                                                                                    |  |  |  |  |
| Attenzionel                                                                                                    |                                                                                                    |                                      |                                                                                                    |  |  |  |  |
| L'apparecchio può essere installato esclusivamente da un                                                                                                    |                                                                                                    |                                      |                                                                                                    |  |  |  |  |
| nuto nelle presenti istruzioni. In questo contesto dovranno                                                                                                    |                                                                                                    |                                      |                                                                                                    |  |  |  |  |
| Per raggiungere la classe di protezione II è necessario adotta-                                                                                                    | 11 Dimensioni                                                                                                    |                                      |                                                                                                    |  |  |  |  |
| apparecchio installabile separatamente regola la temperatu-                                                                                                    |                                                                                                    |                                      |                                                                                                    |  |  |  |  |
| ra esclusivamente in locali asciutti, in presenza di normali<br>condizioni ambientali. L'apparecchio è immune ai radiodi-                                                                         |                                                                                                    |                                      |                                                                                                    |  |  |  |  |
| sturbi secondo VDE 0875 o EN 55014 e funziona secondo il principio di funzionamento 1C (EN 60730).                                                                                                |                                                                                                    | <b>G</b> 68                          |                                                                                                    |  |  |  |  |
| 7.1 Menternie                                                                                                    |                                                                                                    |                                      |                                                                                                    |  |  |  |  |
| Il regolatore deve essere montato in un punto del locale che                                                                                                    |                                                                                                    | A CERT                               |                                                                                                    |  |  |  |  |
| <ul> <li>sia facilmente accessibile</li> <li>non cia ubicato in processibile</li> </ul>                                                                                                    |                                                                                                    | -1-tr (                              |                                                                                                    |  |  |  |  |
| consenta una libera circolazione dell'aria                                                                                                    | - 1                                                                                                    | 6                                    |                                                                                                    |  |  |  |  |
| <ul> <li>non sia esposto ai raggi solari diretti</li> <li>non sia esposto a correnti d'aria (ad es. apertura di finestre/porte)</li> </ul>                                                        |                                                                                                    |                                      |                                                                                                    |  |  |  |  |
| <ul> <li>non subisca gli effetti diretti della sorgente di calore</li> <li>non si trovi su una parete esterna</li> </ul>                                                                          |                                                                                                    |                                      |                                                                                                    |  |  |  |  |
| <ul> <li>si trovi ad un'altezza di circa 1,5m da terra.</li> </ul>                                                                                                    |                                                                                                    | မှ မှ မှ မှ                          |                                                                                                    |  |  |  |  |
| Installazione                                                                                                    |                                                                                                    | N.C.                                 |                                                                                                    |  |  |  |  |
| In cassetta sotto intonaco Ø 60 mm (55 unità).                                                                                                    |                                                                                                    |                                      |                                                                                                    |  |  |  |  |
| Estrarre la copertura dell'indicatore.                                                                                                    |                                                                                                    |                                      | per cassetta Ø 60mm<br>a norma DIN 49073                                                                                       |  |  |  |  |
| www.undergenergenergenergenergenergenergenerg                                                                                                    |                                                                                                    |                                      |                                                                                                    |  |  |  |  |